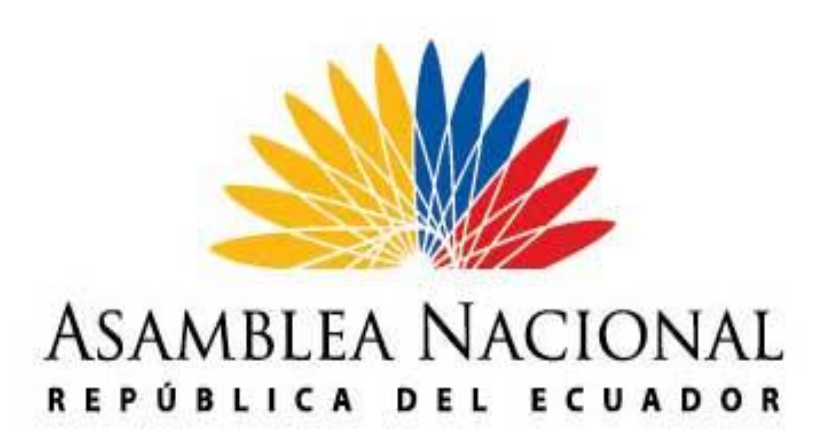

## MANUAL DE USUARIO

Solicitud de Permisos y Vacaciones

### COORDINACIÓN GENERAL DE SERVICIOS TECNOLÓGICOS

## MAYO DEL 2014

**Elaborado por:** Pablo Hidalgo. – Técnico 4

**Revisado y aprobado por:** Luis Sánchez Estrada – Coordinador General de Servicios Tecnológicos

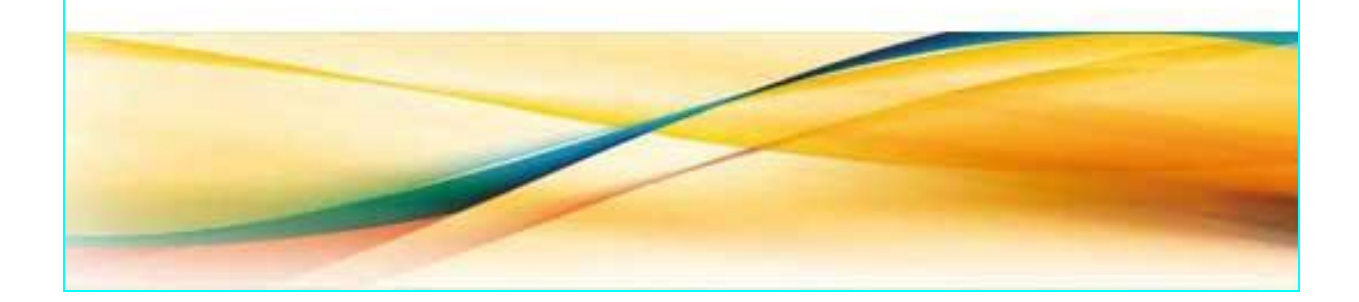

# Contenido

#### Manual de Usuario

| Ingreso al Sistema                     | 1  |
|----------------------------------------|----|
| Vacaciones                             | 2  |
| Ver Saldo Vacaciones                   | 2  |
| Solicitudes                            | 3  |
| Ingresar Solicitud Permisos/Vacaciones | 3  |
| Ver Estado Solicitud                   | 5  |
| Aprobación de Solicitudes              | 9  |
| Cuenta de correo alternativa           | 11 |

#### Manual de Usuario

#### Ingreso al Sistema

Para ingresar al sistema, deberá seguir los siguientes pasos:

- 1. Deberá ingresar al link "Solicitud de Permisos y Vacaciones" en la Intranet Institucional (<u>http://www.asambleanacional.gob.ec/inicio</u>)
- 2. Damos clic en Ingresar al sistema

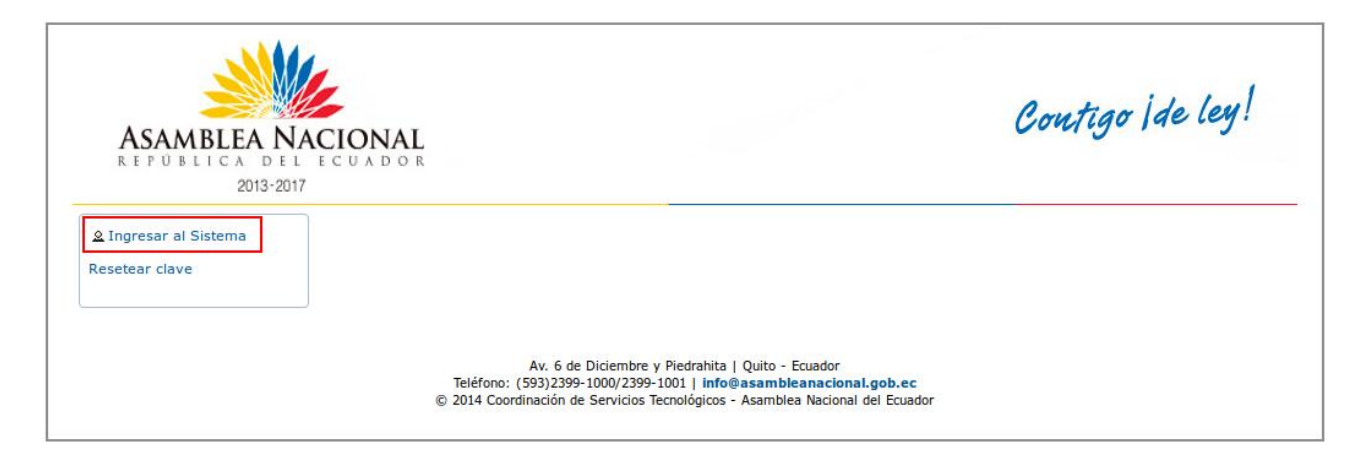

- 3. Aparece pantalla para autenticarse.
- **4.** Ingresar su usuario y Password (Es el mismo usuario y contraseña del correo Zimbra), luego presionamos en el botón **Ingresar**

| Ingreso |           |                 | × |
|---------|-----------|-----------------|---|
|         | Usuario:  | nombre.apellido | ] |
| 2       | Password: | •••••           |   |
|         | Ingresar  |                 |   |

En el menú izquierdo usted encontrará un listado de las opciones que podrá realizar.

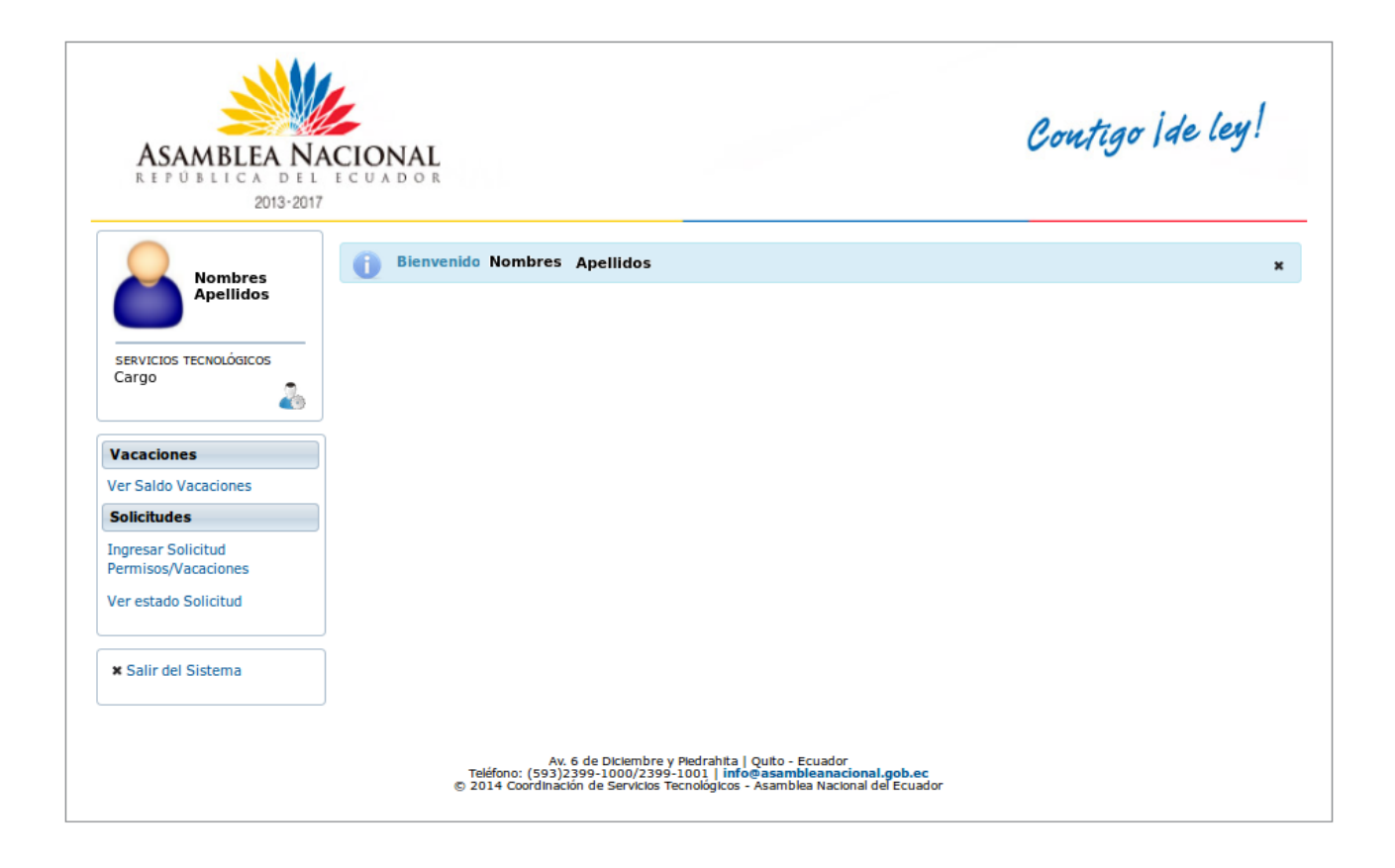

#### Vacaciones

#### **Ver Saldo Vacaciones**

- 1. Hacer clic sobre Ver Saldo Vacaciones, despliega la siguiente información:
  - a) Funcionario: Automático del Sistema. Sus nombres y apellidos
  - b) Saldo de vacaciones: Automático del sistema. Sus días, horas y minutos disponibles para vacaciones o permisos con cargo a vacaciones, realizadas a un corte de fecha específico (cada 15 y fin del mes).
  - c) Permisos acumulados: Total número de días que el funcionario ha solicitado algún tipo de permiso / vacación (Art. 16 del Reglamento interno de licencias, vacaciones y permisos de las y los servidores legislativos).

| ASAMBLEA NA<br>REPÚBLICA DEL<br>2013-2017 | CIONAL<br>ECUADOR                                                                                                    |                                                                                                    | Contigo Ide ley!                                                                                                    |
|-------------------------------------------|----------------------------------------------------------------------------------------------------|----------------------------------------------------------------------------------------------------|----------------------------------------------------------------------------------------------------|
|                                           | Saldo de Vacaciones                                                                                                    |                                                                                                    |                                                                                                    |
|                                           | Funcionario                                                                                                    | Nombres y Aplellidos                                                                                                    |                                                                                                    |
|                                           | Saldo de vacaciones al<br>22-05-2014 16:57                                                                                                    | 2 días 2 horas 12 minutos Permiso                                                                                                    | s acumulados 10 días 5 horas 0 minutos                                                                                                    |
| Cargo                                     | REGLAMENTO INTERNO DE LICENCIAS,<br>permisos imputables a vacaciones: "Cua<br>permisos por horas, fracciones de horas<br>por cada cioco dise laborables de nermi | VACACIONES Y PERMISOS DE LAS Y L<br>ando la servidora o servidor legislativo<br>o dias, se imputara los mismos a la per<br>como carone a varaciones en decontra | OS SERVIDORES LEGISLATIVOS Art. 16: "De los<br>, previa autorización correspondiente, haga uso de<br>arte proporcional de sus vacaciones. Para este efecto,<br>có de días adicionales correspondientes a lín de días |
| Vacaciones                                | semana."                                                                                                    | o con cargo a vacaciones se descontar                                                                                                    | a dos das adelonaies con espondientes anim de                                                                                                    |
| Solicitudes                               |                                                                                                    |                                                                                                    |                                                                                                    |
| Ingresar Solicitud<br>Permisos/Vacaciones |                                                                                                    |                                                                                                    |                                                                                                    |
| Ver estado Solicitud                      |                                                                                                    |                                                                                                    |                                                                                                    |
| × Salir del Sistema                       |                                                                                                    |                                                                                                    |                                                                                                    |
|                                           | Av. 6 de Diciem<br>Teléfono: (593)2399-1000/2<br>© 2014 Coordinación de Servic                                                                                   | bre y Pledrahita   Quito - Ecuador<br>2399-1001   <b>info@asambleanacional.g</b> r<br>Jos Tecnológicos - Asamblea Nacional del E                                | b <b>.ec</b><br>cuador                                                                                                    |

#### Solicitudes

#### Ingresar Solicitud Permisos / Vacaciones

- 1. Hacer clic sobre **Ingresar Solicitud Permisos / Vacaciones**, despliega la siguiente información para que el funcionario realice la solicitud:
  - a) Funcionario: Automático del Sistema. Sus nombres y apellidos
  - b) Saldo de vacaciones: Automático del sistema. Sus días, horas y minutos disponibles para vacaciones o permisos con cargo a vacaciones, realizadas a un corte de fecha específico (cada 15 y fin del mes).
  - c) **Permisos acumulados**: Total número de días que el funcionario a solicitado algún tipo de permiso / vacación (Art. 16 del Reglamento interno de licencias, vacaciones y permisos de las y los servidores legislativos).
  - d) **Fecha Solicitud**: Automático del Sistema. Fecha en la que el funcionario se ingreso al sistema para realizar la solicitud.
- 2. Tipo de Permiso/Vacación: Debe de seleccionar obligatoriamente un tipo de permiso o vacación.
- 3. Fecha Inicio: Fecha de inicio del permiso o vacación. En caso de ser horas se registrará la fecha junto a la hora de inicio del permiso (campo obligatorio).
- 4. Fecha Fin: Fecha fin del permiso o vacación. En caso de ser horas se registrará la fecha junto a la hora final del permiso (campo obligatorio).
- 5. **Días Laborables**: Calcula los días **laborables** del permiso, tomando en cuenta la Fecha Inicio y Fecha Fin.
- 6. Descuento adicional (fin de semana): Por cada 5 días laborables que se pida

permiso se registrará 2 días adicionales, esto se da únicamente cuando el **Tipo de** permiso / Vacación sea Permiso con cargo a vacaciones.

- 7. Fecha de reintegro: Es la fecha y la hora en la que el funcionario debe reintegrarse luego del Permiso/Vacación.
- 8. **Saldo permisos a Acumular**: Es el total de días de permiso que se acumularán luego de procesar la solicitud (Art. 16 del Reglamento interno de licencias, vacaciones y permisos de las y los servidores legislativos).
- 9. Total Días: Es la suma de los días laborables más el Descuento adicional.
- 10. **Horas**: Calcula las horas del permiso cuando se ingresa la Fecha Inicio y Fecha Fin.
- 11. **Minutos**: Calcula los minutos del permiso cuando se ingresa la Fecha Inicio y Fecha Fin.
- 12. **Objeto Permiso**: Campo de explicación de la solicitud (campo obligatorio). Especialmente para detallar motivos de permiso por calamidad doméstica.
- 13. Adjuntar archivos: En algunos casos es necesario adjuntar documentación de respaldo para la solicitud de un permiso, como por ejemplo: certificados médicos, certificados de defunción, entre otros documentos contemplados en el Reglamento interno de licencias, vacaciones y permisos de las y los servidores legislativos. Para esto seguimos los siguientes pasos:
  - Presionamos en el botón **Examinar**, únicamente podemos adjuntar documentos con las siguientes extensiones: PDF, JPG, PNG, ODT que se encuentra localizado en alguna carpeta de nuestro computador.
  - Una vez localizado el archivo presionamos en el botón **Cargar**, posteriormente en la parte inferior nos desplegará el nombre del archivo ingresado.
  - Si no queremos ingresar un documento presionamos en el botón **Cancelar** o eliminamos el archivo adjunto presionado en el botón **de reciclaje.**

| ASAMBLEA NAC<br>REPÚBLICA DEL E<br>2013-2017                      | CIONAL<br>CUADOR                                                                                                    |                                                                                                    |                                                                                                    | Contigo Ide ley!                                                                                                    |
|-------------------------------------------------------------------|----------------------------------------------------------------------------------------------------|----------------------------------------------------------------------------------------------------|----------------------------------------------------------------------------------------------------|----------------------------------------------------------------------------------------------------|
| Nombres                                                           | Solicitud de Permisos / Vacacion                                                                                                 | es                                                                                                    |                                                                                                    |                                                                                                    |
| Apellidos                                                         | Información General                                                                                                    |                                                                                                    |                                                                                                    |                                                                                                    |
| servicios tecnológicos<br>Cargo                                   | Funcionario<br>Saldo de vacaciones al<br>13-may-2014 12:40<br>Fecha de solicitud                                                 | Nombres y Aplellidos<br>11 días 0 horas 6 minutos<br>20-may-2014 10:10                                                                         | Permisos acumulados                                                                                                    | 0 días 1 horas 2 minutos                                                                                                    |
|                                                                   | Solicitud                                                                                                    |                                                                                                    |                                                                                                    |                                                                                                    |
| Vacaciones Ver Saldo Vacaciones                                   | Tipo de permiso / Vacación *                                                                                                    | - Seleccione -                                                                                                    | -                                                                                                    |                                                                                                    |
| Solicitudes                                                       | Fecha de inicio *                                                                                                    |                                                                                                    | Fecha de fin *                                                                                                    |                                                                                                    |
| Ingresar Solicitud<br>Permisos/Vacaciones<br>Ver estado Solicitud | Días laborables<br>Descuento adicional (fin de<br>semana)<br>Total días                                                          | 0                                                                                                    | Fecha de reintegro<br>Saldo permisos a<br>acumular                                                                                        | 0 días 0 horas 0 minutos                                                                                                    |
| X Salir del Sistema                                               | Horas<br>Minutos                                                                                                    |                                                                                                    |                                                                                                    |                                                                                                    |
|                                                                   | Objeto Permiso *                                                                                                    |                                                                                                    |                                                                                                    |                                                                                                    |
|                                                                   |                                                                                                    | + Examinar J Ca                                                                                                    | organ 0 Cancelar                                                                                                    |                                                                                                    |
|                                                                   | Adjuntar archivos                                                                                                    | Nombre Archivo                                                                                                    | Eliminar Adjunto                                                                                                    |                                                                                                    |
|                                                                   |                                                                                                    | Prueba1A.pdf                                                                                                    | Ū                                                                                                    |                                                                                                    |
|                                                                   | Enviar solicitud Cerrar                                                                                                    |                                                                                                    |                                                                                                    |                                                                                                    |
|                                                                   | REGLAMENTO INTERNO DE LIC<br>permisos imputables a vacacio<br>permisos por horas, fracciones d<br>por cada cinco días laborables | CENCIAS, VACACIONES Y PERMI<br>nes: Cuando la servidora o servi<br>e horas o días, se imputará los n<br>de permiso con cargo a vacacion<br>sem | SOS DE LAS Y LOS SERVIDO<br>for legislativo, previa autorizac<br>iismos a la parte proporcional<br>es se descontará dos días adic<br>ana. | RES LEGISLATIVOS Art. 16: De los<br>lón correspondiente, haga uso de<br>de sus vacaciones. Para este efecto,<br>ionales correspondientes al fin de |
| l                                                                 | Av. 6 de :<br>Teléfono: (593)2399-<br>© 2014 Coordinación de                                                                     | Diclembre y Piedrahita   Quito - Ec<br>1000/2399-1001   info@asamblea<br>Servicios Tecnológicos - Asamblea                                     | uador<br><b>inacional.gob.ec</b><br>Nacional del Ecuador                                                                                  |                                                                                                    |

14. Enviar Solicitud: Una vez ingresados los campos requeridos presionamos en este botón el cual desplegará un mensaje de confirmación para enviar o no el permiso.

Luego de haber realizado la solicitud, esta deberá ser aprobada por su jefe inmediato y posteriormente será registrada por la Coordinación General de Talento Humano.

Es importante conocer que el sistema enviará correos electrónicos al solicitante y al jefe inmediato con la finalidad de mantenerlos informados sobre los avances de la solicitud, hasta la aprobación o negación de esta.

#### Ver estado Solicitud

1. Hacer clic sobre **Ver estado Solicitud** en el menú izquierdo, despliega la siguiente información:

- 2. Encontrará un listado de las solicitudes que el usuario ha realizado. El resumen que se muestra es:
  - Tipo de Permiso/Vacación, Objeto del permiso, fecha Desde, fecha Hasta, y estado del permiso / vacación (departamento que se encuentra para la aprobación, por ejemplo el Jefe inmediato, Talento Humano, Trabajo Social, dependiendo del tipo de permiso / vacación que se aplico).

| ASAMBLEA NA<br>REPÚBLICA DEL<br>2013-2017 | CIONAL                                                                                                    | Contigo Ide ley! |
|-------------------------------------------|----------------------------------------------------------------------------------------------------|------------------|
|                                           | Solicitudes                                                                                                    |                  |
| Nombres                                   | Buscar                                                                                                    |                  |
|                                           | Tipo de permiso / Vacación                                                                                                    |                  |
| SERVICIOS TECNOLÓGICOS                    | Texto a buscar                                                                                                    |                  |
| Cargo 🦓                                   | Incluir solicitudes procesadas                                                                                                    |                  |
| Vacasianas                                |                                                                                                    | 🗅 Nuevo 🕼 Ver    |
| Ver Saldo Vacaciones                      | Permiso con cargo a Vacaciones / Revisor<br>Fecha de inicio : 19-05-2014 08:00<br>Fecha de fin : 26-05-2014 10:30                                                                                       |                  |
| Solicitudes                               |                                                                                                    |                  |
| Permisos/Vacaciones                       |                                                                                                    |                  |
| Ver estado Solicitud                      |                                                                                                    |                  |
| × Salir del Sistema                       |                                                                                                    |                  |
|                                           | J                                                                                                    |                  |
|                                           | AV. 6 de Diciembre y Piedrahita   Quito - Ecuador<br>Teléfono: (593)2399-1000/2399-1001   info@asambleanacional.gob.ec<br>© 2014 Coordinación de Servicios Tecnológicos - Asamblea Nacional del Ecuador |                  |

Dentro de Solicitudes en la opción Ver estado Solicitud tenemos 3 estados:

- 1. Buscar: Despliega algunos criterios de búsquedas como Tipo de permiso, Texto a buscar, Incluir solicitudes procesadas para ver el estado de la solicitud.
- 2. Nuevo: Permite ingresar una nueva solicitud de Permiso/Vacación.

| ASAMBLEA NA<br>REPÚBLICA DEL<br>2013-201  | ACIONAL                                                                                                    | Contigo Ide ley! |
|-------------------------------------------|----------------------------------------------------------------------------------------------------|------------------|
|                                           | Solicitudes                                                                                                    |                  |
| Nombres<br>Apellidos                      | Buscar                                                                                                    |                  |
|                                           | Tipo de permiso / Vacación                                                                                                    |                  |
| SERVICIOS TECNOLÓGICOS                    | Texto a buscar                                                                                                    |                  |
| Cargo 🍶                                   | Incluir solicitudes procesadas                                                                                                    |                  |
|                                           |                                                                                                    | 🗅 Nuevo 🎓 Ver    |
| Vacaciones                                |                                                                                                    |                  |
| Ver Saldo Vacaciones                      | Permiso con cargo a Vacaciones / Revisar<br>Fecha de inicio : 19-05-2014 08:00<br>Fecha de fin : 26-05-2014 10:30                                                                                       |                  |
| Solicitudes                               | Estado :                                                                                                    |                  |
| Ingresar Solicitud<br>Permisos/Vacaciones | 14 <4 <b>1</b> p> p1                                                                                                    |                  |
| Ver estado Solicitud                      |                                                                                                    |                  |
| x Salir del Sistema                       |                                                                                                    |                  |
|                                           | Av. 6 de Diciembre y Piedrahita   Quito - Ecuador<br>Teléfono: (593)2599-1000/2399-1001   info@asambleanacional.gob.ec<br>© 2014 Coordinación de Servicios Tecnológicos - Asamblea Nacional del Ecuador |                  |

- 3. Ver: Del listado que se despliega seleccionamos un permiso, se activa el botón Ver presionamos sobre este, desplegando la pantalla donde podemos ver todos los datos que se ingresaron en la Solicitud de Permisos / Vacaciones, así como también el estado de la solicitud, y si esta o no aprobada con su respectiva descripción. Podemos realizar las siguientes acciones:
  - Cerrar: Regresará al listado de ver estado de solicitudes.
  - Imprimir: Despliega una solicitud de permiso con toda la información ingresada para posteriormente ser impresa, este link se desplegará únicamente cuando la solicitud de Permiso / Vacación no sea del tipo Permiso con cargo a vacaciones o Vacaciones.

|                                                                   | Solicitud de Permisos / Vacaciones                                                                                                    |                                                                                                    |                                                                                                    |                                                                                                    |
|-------------------------------------------------------------------|----------------------------------------------------------------------------------------------------|----------------------------------------------------------------------------------------------------|----------------------------------------------------------------------------------------------------|----------------------------------------------------------------------------------------------------|
| Nombres<br>Apellidos                                              | Información General                                                                                                    |                                                                                                    | R                                                                                                    | evisar Solicitud   diego.recalde                                                                                                  |
| servicios tecnológicos<br>Cargo                                   | Funcionario<br>Saldo de vacaciones al<br>29-abr-2014 10:48<br>Fecha de solicitud                                                                            | Nombres y Aplellidos<br>16 días 0 horas 11 minutos<br>02-jun-2014 10:57                                                                | Permisos acumulados                                                                                                    | 9 días 2 horas 0 minutos                                                                                                    |
| Vacaciones                                                        | Solicitud                                                                                                    |                                                                                                    |                                                                                                    |                                                                                                    |
| Ver Saldo Vacaciones                                              | Tipo de permiso / Vacación *                                                                                                    | Calamidad Doméstica                                                                                                    |                                                                                                    |                                                                                                    |
| Solicitudes                                                       | Fecha de inicio *                                                                                                    | 16-06-2014 08:00                                                                                                    | Fecha de fin *                                                                                                    | 16-06-2014 16:30                                                                                                    |
| Ingresar Solicitud<br>Permisos/Vacaciones<br>Ver estado Solicitud | Total días<br>Horas<br>Minutos                                                                                                    | 1<br>0<br>0                                                                                                    | Fecha de reintegro                                                                                                    | 17-06-2014 08:00                                                                                                    |
| × Salir del Sistema                                               | Objeto Permiso *                                                                                                    | Revisar                                                                                                    |                                                                                                    |                                                                                                    |
|                                                                   |                                                                                                    | Lista de archivos                                                                                                    |                                                                                                    |                                                                                                    |
|                                                                   | Adjuntar archivos                                                                                                    | Prueba91A.pdf                                                                                                    | Nombre archivo                                                                                                    |                                                                                                    |
|                                                                   | Detalle estado de solicitud                                                                                                    |                                                                                                    |                                                                                                    |                                                                                                    |
|                                                                   | Supervisor                                                                                                    | nombre.apellido                                                                                                    | autorizado                                                                                                    |                                                                                                    |
|                                                                   | Comentarios supervisor                                                                                                    |                                                                                                    |                                                                                                    |                                                                                                    |
|                                                                   | Aprobador - Trabajo Social                                                                                                    | Aprobado No ar                                                                                                    | probado                                                                                                    |                                                                                                    |
|                                                                   | Comentarios                                                                                                    |                                                                                                    |                                                                                                    |                                                                                                    |
|                                                                   | Cerrar                                                                                                    |                                                                                                    |                                                                                                    | Imprimir                                                                                                    |
|                                                                   | REGLAMENTO INTERNO DE LICENCIAS<br>permisos imputables a vacaciones: "C<br>permisos por horas, fracciones de hora<br>por cada cinco días laborables de perm | i, VACACIONES Y PERMISOS DI<br>uando la servidora o servidor le<br>is o días, se imputará los mismo<br>iso con cargo a vacaciones se d | E LAS Y LOS SERVIDORES LE<br>gislativo, previa autorización<br>os a la parte proporcional de s<br>lescontará dos dias adicionale | GISLATIVOS Art. 16: "De los<br>correspondiente, haga uso de<br>sus vacaciones. Para este efecto,<br>es correspondientes al fin de |

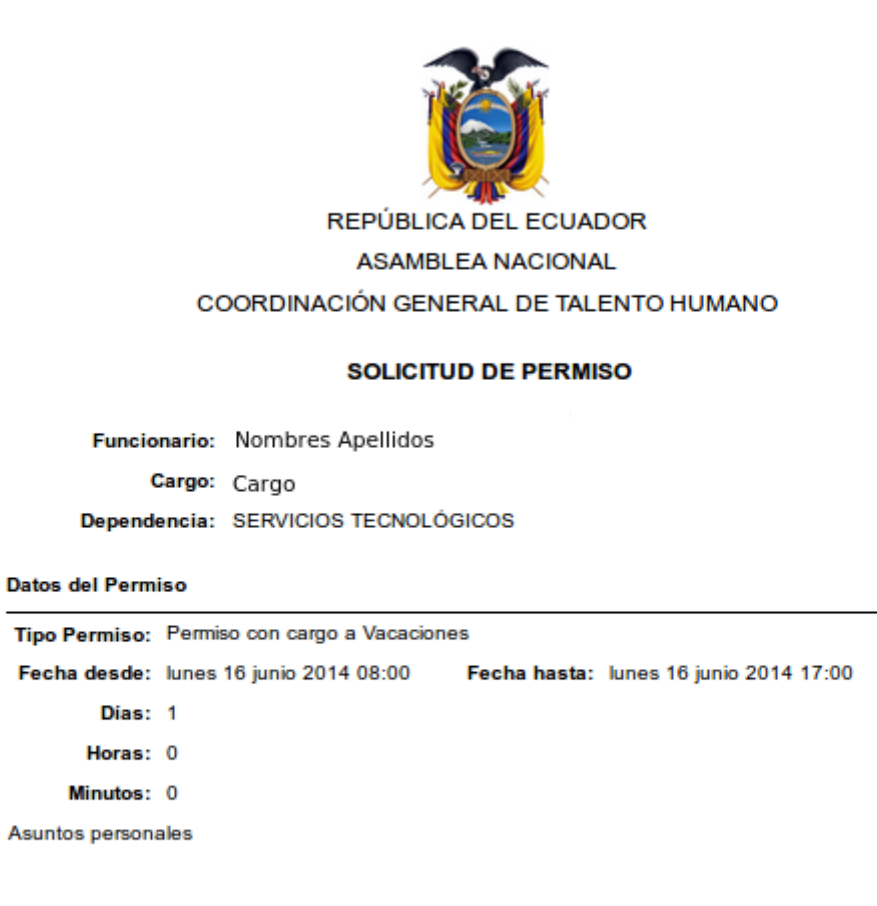

Nota: Se adjunta certificado de respaldo

# Aprobación de solicitudes (Esta opción estará activa solo para personal que apruebe las solicitudes)

Hacer clic sobre **Aprobación de solicitudes** en el menú izquierdo, despliega la siguiente información:

1. Encontrará un listado de las solicitudes que los funcionarios han realizado y que se encuentran a la espera de ser aprobadas o rechazadas.

| ASAMBLEA NA<br>REPÚBLICA DEL<br>2013-2017                                                                                                    | ACIONAL<br>ECUADOR<br>7                                           |                                                                                                    | Contigo         | ide ley!     |
|----------------------------------------------------------------------------------------------------|-------------------------------------------------------------------|----------------------------------------------------------------------------------------------------|-----------------|--------------|
|                                                                                                    | Solicitudes                                                       |                                                                                                    |                 | 、<br>、       |
| Nombres<br>Apellidos                                                                                                    |                                                                   |                                                                                                    | 🕒 Ver solicitud | ¢ Actualizar |
|                                                                                                    | Tarea                                                             |                                                                                                    | Solicitante     |              |
| SERVICIOS TECNOLÓGICOS                                                                                                    | Revisar Solicitud                                                 | Funcionario 1                                                                                                    |                 |              |
| Cargo                                                                                                    | Revisar Solicitud                                                 | Funcionario 2                                                                                                    |                 |              |
| 2                                                                                                    |                                                                   |                                                                                                    |                 |              |
| er Saldo Vacaciones<br><b>olicitudes</b><br>Igresar Solicitud<br>ermisos/Vacaciones<br><u>er estado Solicitud</u><br>probación de solicitudes |                                                                   |                                                                                                    |                 |              |
| t Salir del Sistema                                                                                                    |                                                                   |                                                                                                    |                 |              |
|                                                                                                    | Av. 6 de Di<br>Teléfono: (593)2399-10<br>© 2014 Coordinación de S | iciembre y Piedrahita   Quito - Ecuador<br>000/2399-1001   <b>info@asambleanacional.gob.ec</b><br>ervicios Tecnológicos - Asamblea Nacional del Ecuador |                 |              |

2. Seleccionamos sobre el solicitante y se activa el botón Ver Solicitud, presionamos sobre este botón y nos despliega opciones para aprobar o rechazar la solicitud adjunto de un comentario.

| ASAMBLEA NA                                                                                                    | ACIONAL Contigo la                                                                                                    | le ley! |
|----------------------------------------------------------------------------------------------------|----------------------------------------------------------------------------------------------------|---------|
| Nombres<br>Apellidos                                                                                                   | Tarea : Revisar Solicitud  Solicitud  Automatica                                                                                                    |         |
| SERVICIOS TECNOLÓGICOS<br>Cargo                                                                                        | Autorizar     Onentarios                                                                                                    |         |
| Ver Saldo Vacaciones Solicitudes Ingresar Solicitud Permisos/Vacaciones Ver estado Solicitud Aprobación de solicitudes | Enviar Cerrar                                                                                                    |         |
| × Salir del Sistema                                                                                                    |                                                                                                    |         |
|                                                                                                    | Av. 6 de Diciembre y Piedrahita   Quito - Ecuador<br>Teléfono: (593)2399-1000/2399-1001   info@asambleanacional.gob.ec<br>© 2014 Coordinación de Servicios Tecnológicos - Asamblea Nacional del Ecuador |         |

#### Cuenta de correo alternativa

Al hacer clic sobre el **ícono** que se encuentra en el menú izquierdo (bajo sus Nombres y Apellidos), el funcionario podrá ingresar o actualizar una cuenta de correo alternativo al de la Institución. Con la finalidad de poder enviar a esta cuenta alternativa el proceso de reestablecimiento de contraseña de su cuenta Institucional en caso de no ser recordada.

| ASAMBLEA NA                     | CIONAL                                                                       | Contigo ide ley! |
|---------------------------------|------------------------------------------------------------------------------|------------------|
| Nombres<br>Apellidos            | Configuracion Correo electronico alternativo : ejemplo@correo.com Actualizar |                  |
| SERVICIOS TECNOLÓGICOS<br>Cargo |                                                                              |                  |
| Ver Saldo Vacaciones            |                                                                              |                  |
| Ingresar Solicitud              |                                                                              |                  |
| Permisos/Vacaciones             |                                                                              |                  |
| Aprobación de solicitudes       |                                                                              |                  |
| X Salir del Sistema             |                                                                              |                  |
|                                 | Av. 6 de Diciembre y Piedrahita   Quito - Ecuador                            | nal sob ec       |